## コースに共有ファイルをアップロードする方法

カテゴリの作成、コースの作成については別途マニュアルがございますのでそちらをご覧 ください。

本マニュアル以外にも問題作成手順はございますが、ご案内は本マニュアルの手法のみと させていただきます。

## 内容

コースに共有ファイルをアップロードする方法 ......2

コースに共有ファイルをアップロードする方法

- コースの編集権限を持つ UMIN ID でアップロードする対象のコースに移動して「編集 モード」になる。
- 図 1:コース画面例

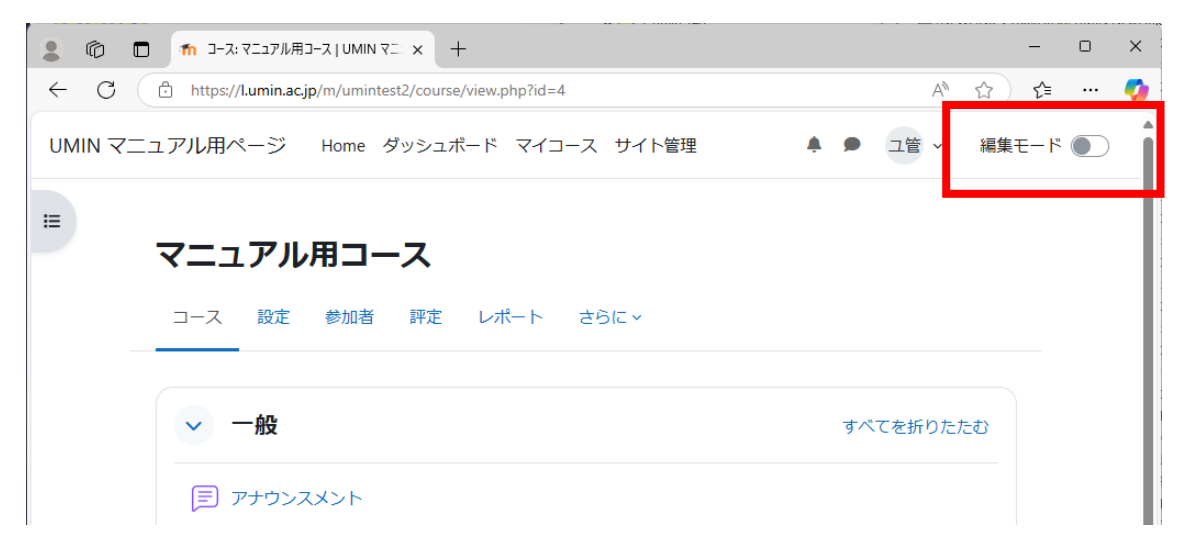

- 2. 「+活動またはリソースを追加する」を選択
- 図 2:編集モードの画面例

| ▲ ⑥ □ fn コース編集:マニュアル用コース   UMIN × +                                       |                  | _            | D | × |
|---------------------------------------------------------------------------|------------------|--------------|---|---|
| ← C                                                                       | A <sup>N</sup> ☆ | ເ≙           |   | 0 |
| UMIN マニュアル用ページ Home ダッシュボード マイコース サイト管理                                   | ▲ ● ユ管 × 編       | <b>集</b> モード |   | Î |
| ■<br>マニュアル用コース<br>コース 設定 参加者 評定 レポート さらに~                                 | バルク操作 🖉          |              |   | < |
| -般 /                                                                      | すべてを折りたたむ ᠄      |              |   |   |
| アナウンスメント /                                                                | :                |              |   |   |
| <ul> <li>□ マニュアル用小テスト </li> <li>         ★ 活動またはリソースを追加する     </li> </ul> | :                |              |   |   |
|                                                                           |                  |              |   |   |

3. 活動またはリソースを追加する画面から「ファイル」を選択

## 図 3:活動またはリソースを追加する画面例

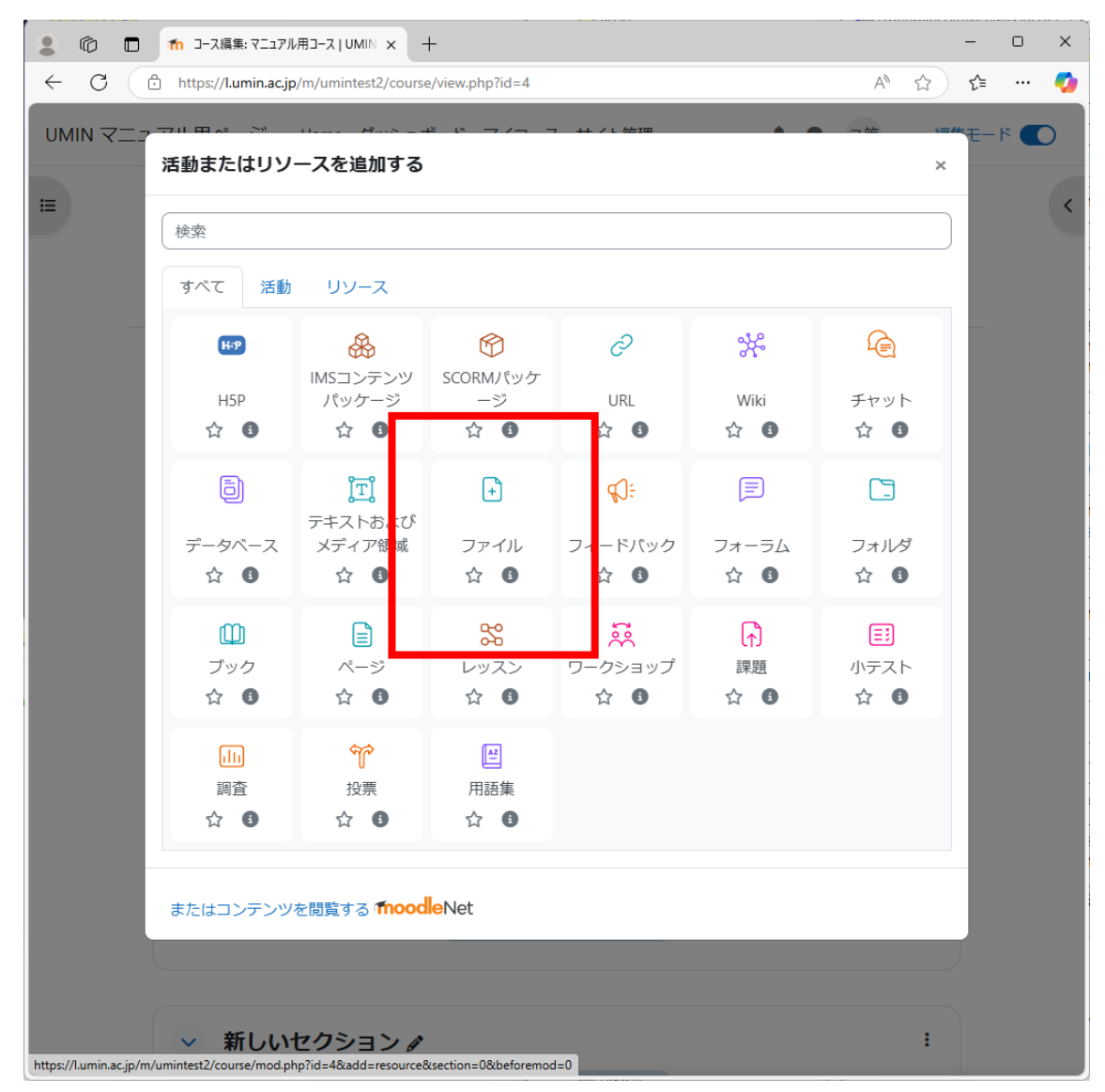

 4. 取り扱いファイル名を名称に入力(図4:①)、ファイルを選択する項目から共有ファ イルを登録する(図4:②)

その他は空欄またはそのままの値とします。

図 4:活動ファイルの画面例1

| 201      | ■ 新しい ファイル   マニュアル用コーフ      | q∪ × +                                                                    | - 0 ×    |  |  |  |  |  |
|----------|-----------------------------|---------------------------------------------------------------------------|----------|--|--|--|--|--|
| ← C      | https://l.umin.ac.jp/m/umin | test2/course/modedit.php?add=resource&type&course=4&section=0&retur A 🖒 🏠 | £= ··· 🍫 |  |  |  |  |  |
|          | ニュアル用ページ Home               | ダッシュボード マイコース サイト管理 🖡 👂 ユ管 🗸 編集モ                                          | - 14 💽   |  |  |  |  |  |
| i        | マーっアル用つ・                    | -7                                                                        | <        |  |  |  |  |  |
|          |                             |                                                                           |          |  |  |  |  |  |
|          |                             |                                                                           |          |  |  |  |  |  |
| 新しい ファイル |                             |                                                                           |          |  |  |  |  |  |
|          | 47                          | すべてを展開する                                                                  | - 1      |  |  |  |  |  |
|          | → 一般                        |                                                                           |          |  |  |  |  |  |
|          | 名称                          | マニュアル共有ファイル                                                               |          |  |  |  |  |  |
|          | 説明                          | 編集 ビュー 挿入 装飾 ツール 表 ヘルプ                                                    |          |  |  |  |  |  |
|          |                             | ५ ८ В I छ ▶ 🔮 🖬 нः୭ ४ % 💱 …                                               |          |  |  |  |  |  |
|          |                             |                                                                           | I        |  |  |  |  |  |
|          |                             | p 0語 <b>⑤tiny</b> //                                                      |          |  |  |  |  |  |
|          |                             | 🗆 コースページに説明を表示する 💡                                                        |          |  |  |  |  |  |
|          | ファイルを選択する                   | 新しいファイルの最大サイズ: 無制限                                                        |          |  |  |  |  |  |
|          | 2                           |                                                                           |          |  |  |  |  |  |
|          |                             |                                                                           |          |  |  |  |  |  |
|          |                             | $\bullet$                                                                 |          |  |  |  |  |  |
|          |                             | あなたはファイルをここにドラッグ&ドロップして追加できます。                                            |          |  |  |  |  |  |
|          |                             | L                                                                         |          |  |  |  |  |  |
|          | > アピアランス                    |                                                                           |          |  |  |  |  |  |
|          |                             |                                                                           | •        |  |  |  |  |  |

5. 「保存してコースに戻る」ボタンで設定完了となります。

## 図 5:活動ファイルの画面例2

| 2 @ 🗖 ท    | 新しい ファイル   マニュアル用コーン                                                          | kl∩ × +                                                            |               |                 |                |         |     |      |      | -     | 0 | ×        |
|------------|-------------------------------------------------------------------------------|--------------------------------------------------------------------|---------------|-----------------|----------------|---------|-----|------|------|-------|---|----------|
| ← C 🗅 h    | https:// <b>l.umin.ac.jp</b> /m/umin                                          | test2/course/moded                                                 | it.php?add=re | source&type&cou | urse=4&section | =0&reti | ur  | A∥   | ☆    | ເ∕≡   |   | <b>%</b> |
| UMIN マニュアル | レ用ページ Home                                                                    | ダッシュボード                                                            | マイコース         | サイト管理           | ۴              | •       | ユ管  | ~    | 編集   | E— 1× |   | •        |
| I          |                                                                               | ₽<br>□ コースページに                                                     | 説明を表示す        | ි ?             |                |         | 0 語 | 🖸 ti | ny " |       | • | <        |
| 7          | アイルを選択する                                                                      | <ul> <li>ロ 当</li> <li>ファイル</li> <li>Doc</li> <li>コースに共有</li> </ul> |               |                 | 新しいファイ         | イルの最    | 豊大サ | イズ:: | 無制限  |       |   | 1        |
| >          | アピアランス                                                                        |                                                                    |               |                 |                |         |     |      |      |       |   |          |
| >          | <ul> <li>&gt; モジュール共通設定</li> <li>&gt; 利用制限</li> <li>&gt; 完了コンディション</li> </ul> |                                                                    |               |                 |                |         |     |      |      |       |   |          |
| >          |                                                                               |                                                                    |               |                 |                |         |     |      |      |       |   |          |
| >          |                                                                               |                                                                    |               |                 |                |         |     |      |      |       |   |          |
| >          | タグ                                                                            |                                                                    |               |                 |                |         |     |      |      |       |   |          |
| > コンピテンシ   |                                                                               |                                                                    |               |                 |                |         |     |      |      |       |   |          |
| e iž       | 2須入力                                                                          | <ul> <li>コンテンツ変更</li> <li>保存してコース(</li> </ul>                      | 通知を送信す        | る 🕑             | キャンセル          |         |     |      |      |       |   | ļ        |